#### 图解实战波士以太网/串口转换器通信 以及用户常问的几个问题

#### 波仕电子 版权所有 2008

在很多应用场合,如果想让设备连接到以太网中,就必须拥有一个以太网接口,普通的设备都含有 RS-232(或 RS-485/RS-422)串行接口,可以将串行接口连接到以太网中。

波仕以太网/串口转换器是实现通信主机的以太网与 RS-232/RS-485/RS-422 串口设备相互通讯的一种协议转换装置(TCP/IP 协议-串行通信协议)。 波仕 ETH232GL1 提供一个光电隔离的 RS232/ RS485/RS422 串口,一个 10M 以太网口等。而 ETH232L1 是不带光电隔离的,使用完全一样。以下仅以 ETH232GL1 为例来说明。

首先确信你的作为服务器的电脑的以太网口IP地址在192.168.0.1,只能够最后一位有不同, 范围在 0-256 之间。否则你就要么修改电脑的 IP 地址,要么修改所有波士以太网/串口转换器的 IP 地址。

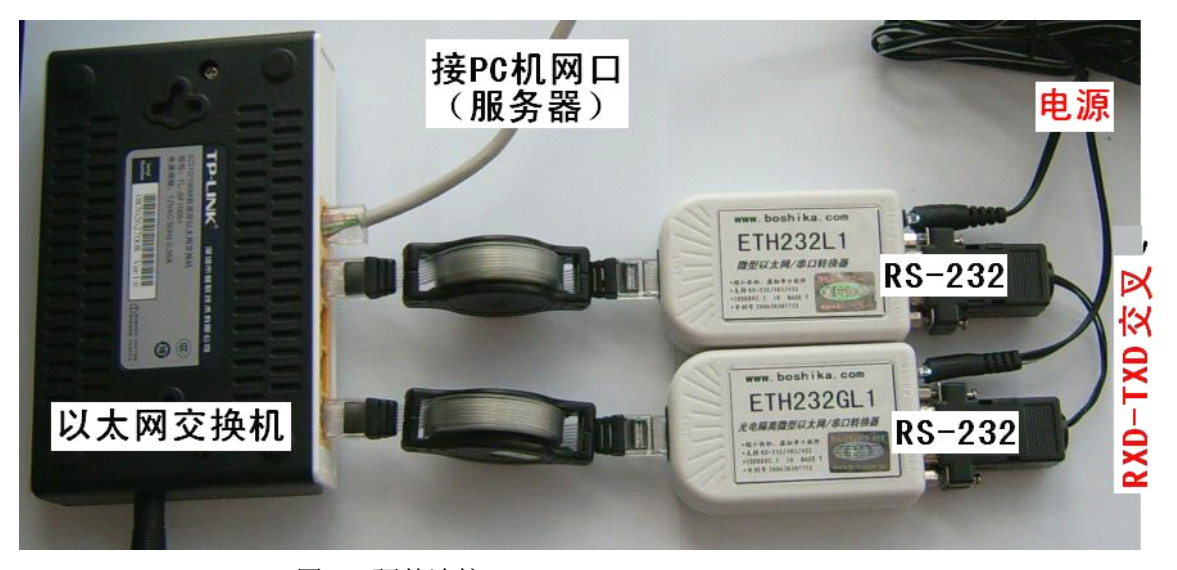

图 1 硬件连接

如图 1,将 ETH232GL1 以太网/串口转换器接上电源(直流 5V 到 36V 均可,随产品配套 有)。电源插座旁边有一个小LED(发光二极管),当 ETH232GL1产品通电后 LED 会一直亮着。 将 RJ-45 座插入以太网交换机的 RJ-45 插头即可。交叉线 RJ-45 电缆与直连线 RJ-45 电缆都可以, 交换机都识别。两个 RS-232 口之间是交叉线(2-3 脚交叉)。硬件连接就是这么简单。

由于波士以太网/串口转换器出厂时都将 IP 地址设置为 192.168.0.7,所以先不能够直接将 两个 ETH232GL1 同时接到 HUB 上。先取下其中一个 ETH232GL1 以太网/串口转换器。

运行波士产品光盘上的 CRConfigv30.exe。按"搜寻",出现了波士以太网/串口转换器,如图 2。修改"本地 IP 地址",比如 192.168.0.9,以免与另外一个波士以太网/串口转换器 IP 地址冲突。(如图 3)

| ⊑.crConfig ¥3.0              |                              |                                                             |
|------------------------------|------------------------------|-------------------------------------------------------------|
| 物理地址:<br>00 00 e8 07 01 a0   | 模块名称:<br>ETH232              | 本地端口: 1024 📑                                                |
| 物理地址列表:<br>00-00-E8-07-01-A0 | 本地IP地址:<br>192.168. 0 . 7    |                                                             |
|                              | 子网掩码:<br>255 . 255 . 255 . 0 |                                                             |
|                              | 默认网关:                        | 停止位: 1 <u>▼</u><br>奇偶校验: 100ME ▼                            |
|                              | 远程IP地址:<br>192.168.0.1       | ○ TCP 实串口模式<br>○ WDP 模式<br>○ TCP 客户端(一直请求连接)                |
| 电脑IP地址:<br>192.168.0.1 ▼     | DNS服务器:                      | <ul> <li>● TCP 服务器模式</li> <li>● TCP 混合(串口有数请求连接)</li> </ul> |
| 搜寻(5)                        | 读取 (26) 设置 (21)              | <u>────────────────────────────────────</u>                 |

图 2

| 物理地址: 模<br>00 00 €8 07 01 €8 ET<br>物理地址列表: 本<br>00-00-E8-07-01-A8 1 | i块名称:<br>IH232<br>地IP地址:                                               | 本地端口: 1024 📑<br>远程端口: 1234 📑                                                                      |
|---------------------------------------------------------------------|------------------------------------------------------------------------|---------------------------------------------------------------------------------------------------|
| 00-00-E8-07-01-A8                                                   |                                                                        |                                                                                                   |
| 子 <br>  2<br>  默                                                    | 192 . 168 . 0 . 9<br>网 <mark>掩码:</mark><br>255 . 255 . 255 . 0<br>认网关: | 波特率: 9600 ▼ 数据位: 8 ▼ 停止位: 1 ▼ 奇偶校验: NONE ▼                                                        |
| 1<br>远;<br>[ 1                                                      | 192 .168 . 0 . 1<br>程IP地址:<br>192 .168 . 0 . 1                         | <ul> <li>C TCP 实串口模式</li> <li>C UDP 模式</li> <li>C TCP 客户端(一直请求连接)</li> <li>● TCP 服务器模式</li> </ul> |
| 电脑IP地址:                                                             | (S)版 (S) (C) (C) (C) (C) (C) (C) (C) (C) (C) (C                        | <ul> <li>○ TCP 混合(串口有数请求连接)</li> <li>恢复₩EB配置密码("88888")EL100₩</li> <li>退出(数)</li> </ul>           |

图 3

将 2 个波士以太网/串口转换器都插上,再运行 CRConfig.exe。按"搜寻",发现有 2 个 IP 地址 (如图 4)。就是 2 个波士以太网/串口转换器,这时 IP 地址不冲突了。

| 🖳 crConfig ¥3.0                                   |                                                                                     |                                                                                                    |
|---------------------------------------------------|-------------------------------------------------------------------------------------|----------------------------------------------------------------------------------------------------|
| 物理地址:<br>00 00 E8 EE 10 34                        | 模块名称:                                                                               | 本地端口: 1024                                                                                                    |
| 物理地址列表:<br>00-00-E8-07-01-A0<br>00-00-E8-07-01-A8 | 本地IP地址:<br>192.168.0.7<br>子网掩码:<br>255.255.255.0<br>默认网关:<br>192.168.0.1<br>远程IP地址: | 波特率: 19200   数据位: 8   停止位: 1   奇偶校验: 1000   ① TCP 实串口模式   ① TCP 突串口模式   ② TCP 夜日ご  ② TCP 夜日ご  ② TCP 夜日ご  ③ TCP 夜日ご  ③ TCP 夜日ご  ③ TCP 夜日ご  ④ TCP 夜日ご  ④ TCP 夜日ご  ④ TCP 夜日ご  ④ TCP 夜日ご  ④ TCP 夜日ご  ④ TCP 夜日ご  ● TCP 夜日ご  ● TCP 石ご  ● TCP 石ご  ● TCP 石ご  ● TCP 石ご  ● |
| 电脑IP地址:<br>192.168.0.1 ▼                          | DNS服务器:<br>读取 (2) 设置 (%)                                                            | <ul> <li>C TCP 服务器模式</li> <li>C TCP 混合(串口有数请求连接)</li> <li>恢复WED配置密码("8888")EL100W</li> <li>退出 ∞)</li> </ul>                                                                                                    |

图 4

刚才是设置软件,现在运行测试软件 ELTestv30.exe。 注意修改 IP 地址对应 2 个不同的波 士以太网/串口转换器(如图 5 和图 6)。用户可以在发送框里填写要发送的数据。

| 📕 elTest v3.0                            |                                  |
|------------------------------------------|----------------------------------|
| 本地                                       | 接收                               |
| 本机IP地址:                                  |                                  |
| 192. 168. 0. 1                           |                                  |
| 本地端口: 1234                               |                                  |
| 通讯协议: 🔽 TCP协议                            |                                  |
| 连接 ( ) ( ) ( ) ( ) ( ) ( ) ( ) ( ) ( ) ( | F 十六进制显示 清空                      |
| 远程                                       | 发送                               |
| 远程IP地址: 🥅 服务器                            | Hello! elTestV3.0                |
| 192 . 168 . 0 . 9                        |                                  |
| 远程端口: 1024                               | □ 十六进制发送 □ 自动发送 周期: 1000 毫秒 手动发送 |
| 建立一个新的连接。                                | 接收: 0 发送: 0 计数清零                 |
| 图 5                                      |                                  |

| 関 elTest v3.0                          |                                  |
|----------------------------------------|----------------------------------|
| 本地———————————————————————————————————— |                                  |
| 本机IP地址:                                |                                  |
| 192. 168. 0. 1                         |                                  |
| 本地端口: 1234 :                           |                                  |
| 通讯协议: 🔽 TCP协议                          |                                  |
| 连接    断开                               | □ 十六进制显示 清空                      |
|                                        | 发送                               |
| 远程IP地址: 🥅 服务器                          | 12345678901234567890!            |
| 192 . 168 . 0 . 7                      |                                  |
| 远程端口: 1024                             | □ 十六进制发送 □ 自动发送 周期: 1000 毫秒 手动发送 |
| 建立一个新的连接。                              | 接收: 0 发送: 0 计数清零                 |

图 6

按"连接",再按"手动发送",就可以在2个RS-232口之间传输数据了。(如图7)

| 📕 elTest v3.0                         |                                    |
|---------------------------------------|------------------------------------|
| 本地<br>本机IP地址:<br>192.168.0.1          | 接收                                 |
| 本地端口: 1234 📑<br>通讯协议: 🔽 TCP协议         |                                    |
| 连接    断开                              | 「十六进制显示<br>清空                      |
| 远程<br>远程IP地址: 厂 服务器<br>192 .168 .0 .9 | 发送<br>Hello! elTestV3.0            |
| 远程端口: 1024                            | □ 十六进制发送 □ 自动发送 周期: 1000 毫秒 [于动发送] |
| 建立一个新的连接。                             | 接收: 21 发送: 17 计数清零                 |

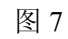

### 虚拟串口通信

波士以太网/串口转换器的特色不仅仅如此。波士还有虚拟串口的绝招。VSPmaneger 生成的 虚拟串口是我们的绝招。虽然有些其他以太网/串口服务器也号称有虚拟串口,但是未必支持一 些通用的串口测试软件。

运行光盘的 "虚拟串口软件"目录下的 setup,安装 VSPmaneger,安装后如图 8 和图 9。 填写 IP 地址(192.168.0.7)和端口号(永远为1),按"保存"后"退出"。可以虚拟多个 COM 串口。我们分别将 2 个波士以太网/串口转换器虚拟为 COM7 和 COM8。如果用户原来通信的串 口号就是 COM7、COM8,那么用户就不需要修改已经有的程序了。否则就修改 VSPmaneger 的虚拟 COM 号即可。

进行虚拟串口通信时必须将 ETH232GL1 的 工作模式选择为 "TCP 实串口模式",如图 10。 按 "设置" 后按 "退出"。

| 串口             | 目标设备IP地址    | 设备串口索引 🔥 | 映射     |
|----------------|-------------|----------|--------|
| <b>у сом</b> б |             |          |        |
| <b>у</b> сом6  |             |          | 我家会    |
| Сомт           | 192.168.0.7 | 1        | 132175 |
| <b>у</b> сома  |             |          |        |
| 🖉 COM9         |             |          | 至前消除   |
| 🖉 COM10        |             |          |        |
| 🖉 COM11        |             |          |        |
| JCOM12         |             |          |        |
| 🖉 COM13        |             |          |        |
| COM14          |             |          | 保仔     |
| COM15          |             |          |        |
| 🖉 COM16        |             |          |        |
| 🔍 COM17        |             | ×        | 退出     |

图 8

| 设置                 |                          |                 |
|--------------------|--------------------------|-----------------|
| 串口<br>设备IP<br>端口索引 | COM7<br>192.168.0.7<br>1 | <b>御定</b><br>取消 |
|                    |                          |                 |

图 9

| 🖳 crConfig V3.0                       |                                                                                                   |                                                                                                    |
|---------------------------------------|---------------------------------------------------------------------------------------------------|----------------------------------------------------------------------------------------------------|
| 物理地址:<br>00 00 €8 07 01 b5<br>物理地址列表: | 模块名称:<br>ETH232<br>本地IP地址:                                                                        | 本地端口: 1024 📑<br>远程端口: 1234 📑                                                                                                    |
| 00-00-E8-07-01-B5                     | 192.168.0.7         子网掩码:         255.255.255.0         默认网关:         192.168.0.1         远程IP地址: | 波特率: 9600 ▼<br>数据位: 8 ▼<br>停止位: 1 ▼<br>奇偶校验: №0№ ▼ ○ TCP 实串口模式 ○ WDP 模式                                                                          |
| 电脑IP地址:<br>192.168.0.1 ▼<br>搜寻 (S)    | 192 . 168 . 0 . 1<br>DMS服务器:<br>                                                                  | <ul> <li>○ TCP 客户端(一直请求连接)</li> <li>○ TCP 服务器模式</li> <li>○ TCP 混合(串口有数请求连接)</li> <li>▶ 恢复WEB配置密码("88888")EL100W</li> <li>退出(<u>x</u>)</li> </ul> |

图 10 将每个 ETH232GL1 的工作模式都选择为"TCP 实串口模式"并按"设置"。

现在就可以用通用的串口通信程序来进行通信了。我们用的是 COMMIX, 如图 11、图 12。选择串口号,"打开串口",填写要发送的数据。按"发送",成功了!

| 🚍 Commix           |                   |          |         |
|--------------------|-------------------|----------|---------|
| <b>₿</b> □: COM7 ▼ | 波特率: 9600 >       | <b>Š</b> | 关闭串口    |
| 数据位: 8 🗾           | 校验位: N无 ▼ 停止位: 1  | _ □ 校验   | 停止?     |
| C HEX (® ASCI      | ▼ 忽略空格输入 🛛 🔽 自动换行 | 🔽 显示间隔   | <b></b> |
| 1234567890         |                   |          | 发送      |
|                    |                   |          |         |
| 1234567890         |                   |          |         |
| ABCDEFGH           |                   |          |         |
|                    |                   |          | ×       |
| 图 11               |                   |          |         |

| 🕿 Commix                       |                   |        |                     |
|--------------------------------|-------------------|--------|---------------------|
| 串ロ: COM8 ▼       数据位:     8 ▼  | 波特率: 9600 >       | ● 校验   | 关闭串口<br>停止 <b>?</b> |
| C HEX © ASCI                   | ▶ ②略空格输入 ▶ ▶ 自动换行 | ☑ 显示间隔 | 清除显示                |
| ABCDEFGH                       |                   |        | 发送                  |
| (6610 ms)<br><b>1234567890</b> |                   |        |                     |
| ABCDEFGH                       |                   |        |                     |

图 12

在"TCP 实串口模式"下,虚拟的 COM 串口是一直开着的,除非人为按"关闭串口"。

#### 用户常问的问题:

- 1、ETH232GL1 能否将两个带 RS-232 口的设备通过接入以太网来直接通信? 可以。见产品说明书的附录二。
- 2、ETH232GL1 扩展出来的串口 COM 号可以与其他的串口 COM 号一样吗?

不能够。想象 USB232GL1 从 USB 口扩展的串口,从 PC 机的插槽上扩展的串口,都 不能够有两个相同的 COM 号。如果要这样的应用,可以选用波士电子的外插 RS-232 口的 5232A、4232B 等产品。

3、如何将 ETH232GL1 接入光纤以太网?

将 ETH232GL1 的以太网口通过直连的 RJ-45 线插到远端的 OPET100L 的 RJ-45 口上就可以【近端的 OPET100L 的 RJ-45 接服务器 PC 机的以太网口,两个 OPET100L 之间用光纤相连接】。驱动程序还是必须安装在服务器的 PC 机上。

如果是两个串口设备要通过光纤以太网进行通信,参考产品说明书的附录二再在中间加上一对波仕 OPET100L 即可。

4、如何实现 ETH232GL1 的多机通信?

可以将多个 ETH232GL1 接入以太网 HUB,注意每个 ETH232GL1 的 IP 地址不要一样。每个 IP 地址对应一个 COM 口号,最多 256 个。ETH232GL1 的虚拟串口都是独立的,这样它们可以实现同时多机通信。